Epson Stylus<sup>®</sup> TX235/TX43OW

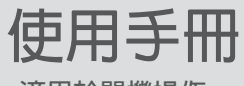

- 適用於單機操作 -

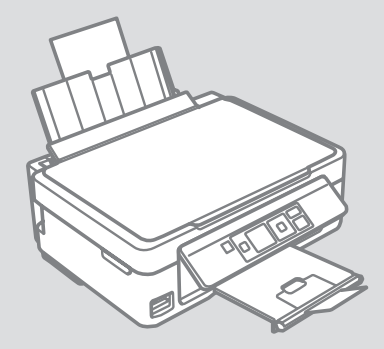

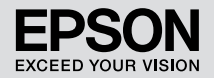

### 取得更多資訊(線上進階使用說明的簡介)

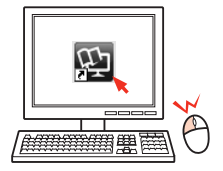

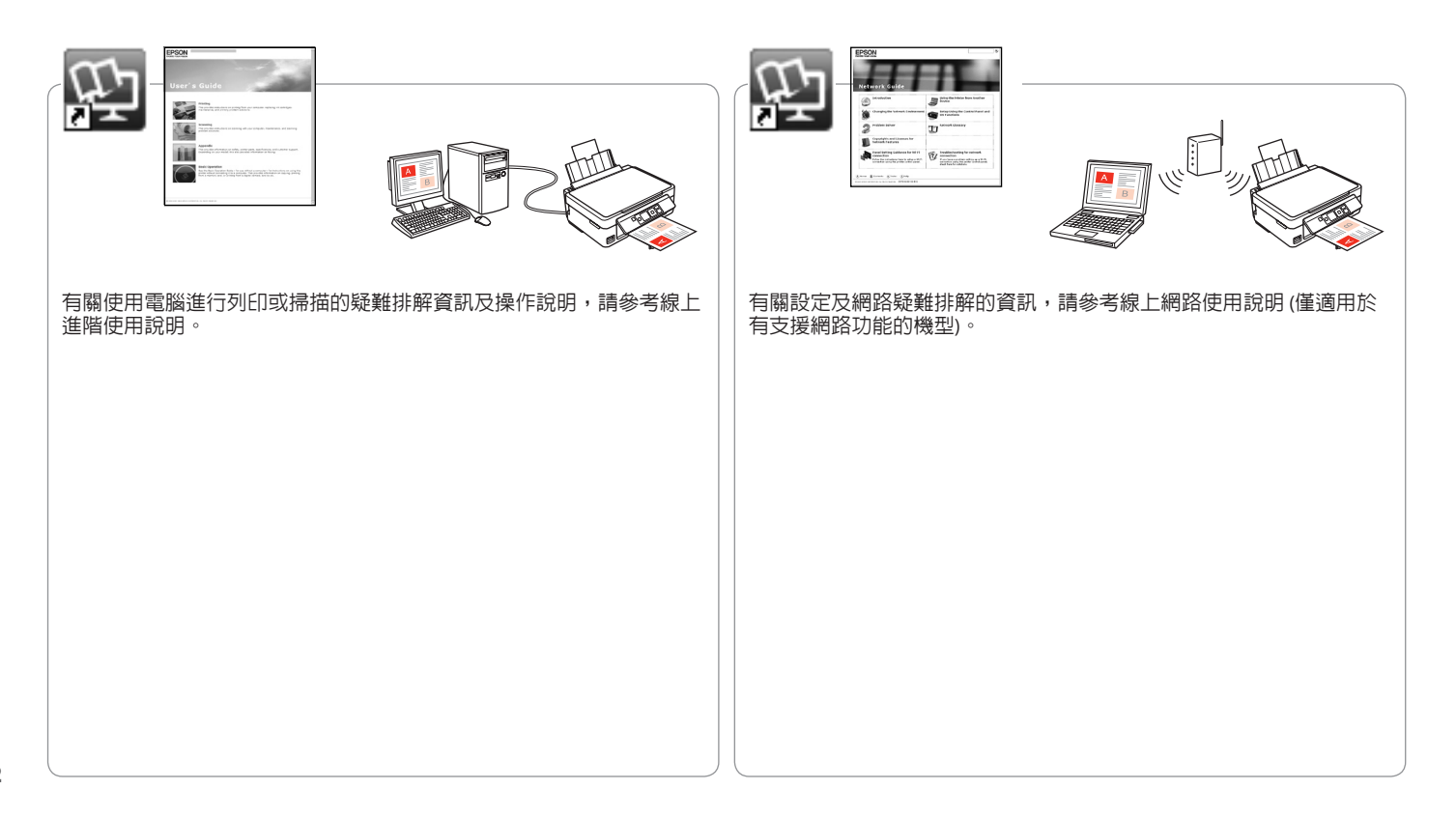

#### 目錄

| 關於本使用說明                                                                                                    |    |
|----------------------------------------------------------------------------------------------------|----|
| 重要安全說明                                                                                                    |    |
| 調整面板的角度                                                                                                    |    |
| 省電功能                                                                                                    |    |
| 控制面板使用說明                                                                                                    | 6  |
| 使用液晶面板                                                                                                    | 6  |
| <b>使珊</b> 維正的 百萬                                                                                                    |    |
|                                                                                                    | ٥  |
| 放入糾彊                                                                                                    |    |
| 5000000000000000000000000000000000000                                                                                                    |    |
| 加工行。                                                                                                    |    |
|                                                                                                    |    |
| 複ED/列ED/掃描                                                                                                    |    |
| 複印照片或文件                                                                                                    |    |
| 列印照片                                                                                                    |    |
| 掃描至電腦                                                                                                    | 20 |
| 維護                                                                                                    |    |
|                                                                                                    |    |
| 檢查/清潔印字頭                                                                                                    |    |
| 校正印字頭                                                                                                    |    |
| 變更 UI 語言                                                                                                    |    |
| 回復至出廠預設値                                                                                                    |    |
| 解決問題的方法                                                                                                    |    |
| 2017月20日19月21日<br>2017月21日<br>2017月21日<br>2017月21日<br>2017月21日<br>2017月21日<br>2017月21日<br>2017月21日<br>2017月21日<br>2017月21日<br>2017月21日<br>2017月21日<br>2017月21日<br>2017月21日<br>2017月21日<br>2017月21日<br>2017月21日<br>2017月21日<br>2017日<br>2017日<br>2017 | 21 |
| 组成/言口的心<br>黑水注音重佰                                                                                                    |    |
| 至77年高步员<br>百场黑水卡面                                                                                                    |    |
| 史瑛空小下庄  本                                                                                                    |    |
| へ心                                                                                                    |    |
| ※約 Enson 技術支援                                                                                                    |    |
| 著作權聲明                                                                                                    | 39 |
|                                                                                                    |    |
|                                                                                                    |    |

# 關於本使用說明

閱讀操作說明時,請確實遵守下列指示:

|                                 |                               | $\otimes$               | Ø                             |               |
|---------------------------------|-------------------------------|-------------------------|-------------------------------|---------------|
| 警告:<br>務心小心遵守警告說明,以兗<br>造成身體受傷。 | 注意:<br>務必遵守注意說明,以免造成<br>設備損壞。 | 務心遵守,以免造成身體受傷<br>及設備損壞。 | 附註:<br>附註包含重要的印表機使用資<br>訊及提示。 | 指示有提供其他資訊的頁碼。 |

## 重要安全說明

|                                                                   |                                    | 220-240V<br>220-<br>240V<br>240V |                    |                   |                            |                         |
|-------------------------------------------------------------------|------------------------------------|----------------------------------|--------------------|-------------------|----------------------------|-------------------------|
| 僅限使用 隨機內附的電源<br>線。使用其他的電源線可<br>能會造成走火或 觸電。請<br>勿使用其他設備所附的<br>電源線。 | 將印表機放在靠近牆壁電<br>源插座的地方,以便拔下<br>電源線。 | 僅限使用印表機標鐵上所<br>指示的電源類型。          | 確定電源線符合當地所有相關安全標準。 | 請勿造成電源線損壞或<br>磨損。 | 請將印表機放在遠離陽光<br>直射或強光照射的地方。 | 請勿在複印、列印或掃描<br>時打開掃描裝置。 |

| 請勿在印表機的内部或周<br>圖使用含有易燃氣體的噴<br>霧劑產品,否則可能會引<br>起火災。 | 除非您的文件有具體說<br>明,否則切勿嘗試自行維<br>修印表機。 | 請將墨水卡匣放在孩童無<br>法取得之處。 | 若墨水沾到皮膚,請以肥皂及清水徹底洗<br>淨。若墨水噴入眼睛,請立刻以清水沖<br>洗。若完全沖洗後仍感到不適或視覺有問<br>題,講立即就醫。若墨水噴入嘴部,講立<br>即吐出並就醫。 | 請勿劇烈搖動墨水卡匣,<br>則墨水可能會外漏。 | 若您取出墨水卡匣以供日後繼<br>續使用,請小心不要讓灰塵異<br>物進入墨水孔,並將其成置在<br>與這台印表機相同的環境下。<br>請勿觸碰墨水卡匣底部的墨水<br>孔或其周圍區域。 |
|---------------------------------------------------|------------------------------------|-----------------------|------------------------------------------------------------------------------------------------|--------------------------|-----------------------------------------------------------------------------------------------|

省電功能

若要調低或闔上面板,請將背面的固定桿往外拉至卡入定位以解除鎖定,然後將面板調低。只要抬起面板,即可調高高度。

當閒置13分鐘後,螢幕會變暗以節省電源。只要按下任何按鈕,即可讓 螢幕恢復先前的狀態。

# 控制面板使用說明

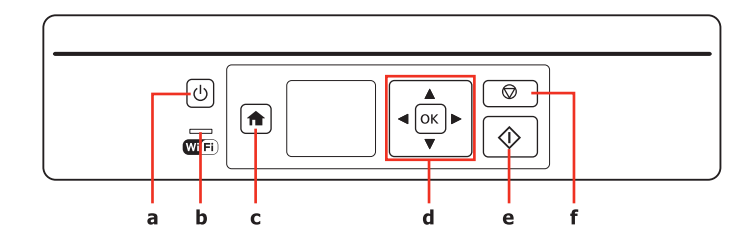

| а         | b                                                        | c                                            | d                      | e          | f                    |
|-----------|----------------------------------------------------------|----------------------------------------------|------------------------|------------|----------------------|
| Ċ         | WiFi                                                     | A                                            | <b>◄</b> , ▲, ▶, ▼, OK | $\diamond$ | $\heartsuit$         |
| 開啓/關閉印表機。 | 網路狀態燈號。僅有支援網路<br>功能的機型具有這個燈號。如<br>需詳細資訊,請參考線上網路<br>使用說明。 | 返回上層功能表。當在上層功<br>能表時,可切換複印、列印照<br>片、掃描及設定模式。 | 選擇相片及功能表。              | 啓動您選取的操作。  | 取消目前的操作或返回<br>上一個畫面。 |

## 使用液晶面板

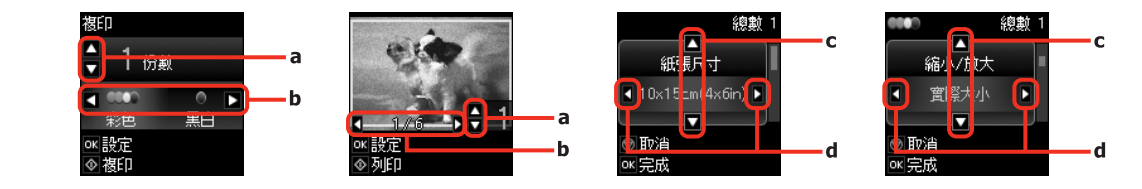

| Ø                            | a           | b                                       | c                  | d                                               |
|------------------------------|-------------|-----------------------------------------|--------------------|-------------------------------------------------|
| 實際的螢幕畫面可能與本使用說<br>明中的圖片路有不同。 | 按下▲或▼可設定份數。 | 按下 ◀或▶ 可選擇複印彩色<br>模式,或變更液晶螢幕上顯示<br>的相片。 | 按下▲或▼可變更功能表<br>項目。 | 按下 ◀或▶ 可變更功能表設<br>定選項。若沒有其他可用的設<br>定,將不會顯示 ◀及▶。 |

# 處理紙張與原稿

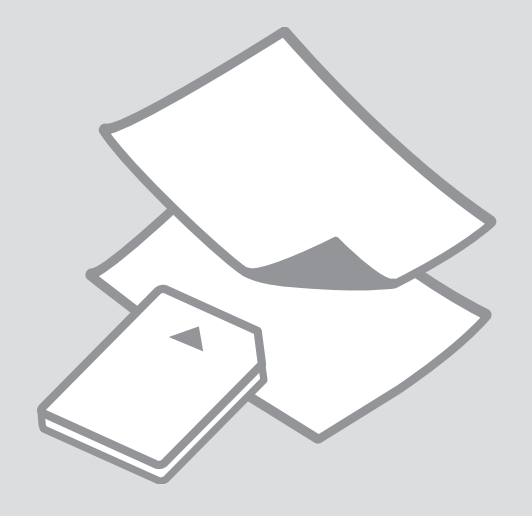

選擇紙張

|   | 若要使用此紙張進<br>行列印…  | 在控制面板選擇<br>此選項 | 放入量(張數)                |
|---|-------------------|----------------|------------------------|
| а | 普通紙 *1            | 普通紙            | [11 mm] * <sup>2</sup> |
| b | Epson 雪白噴墨<br>專用紙 | 普通紙            | 80 *2                  |
| с | Epson 優質照片紙       | 相片紙            | 20                     |
| d | Epson 頂級柔光<br>相紙  |                |                        |
| e | Epson 頂級白金<br>相紙  |                |                        |
| f | Epson 超值光澤<br>相紙  |                |                        |
| g | Epson 相片紙         |                |                        |

\*1 紙張重量 64 至 90 g/m<sup>2 。</sup>

\*2 已列印一面的紙張為 30 張。

可使用的專用紙種類會因地區不 同而異。

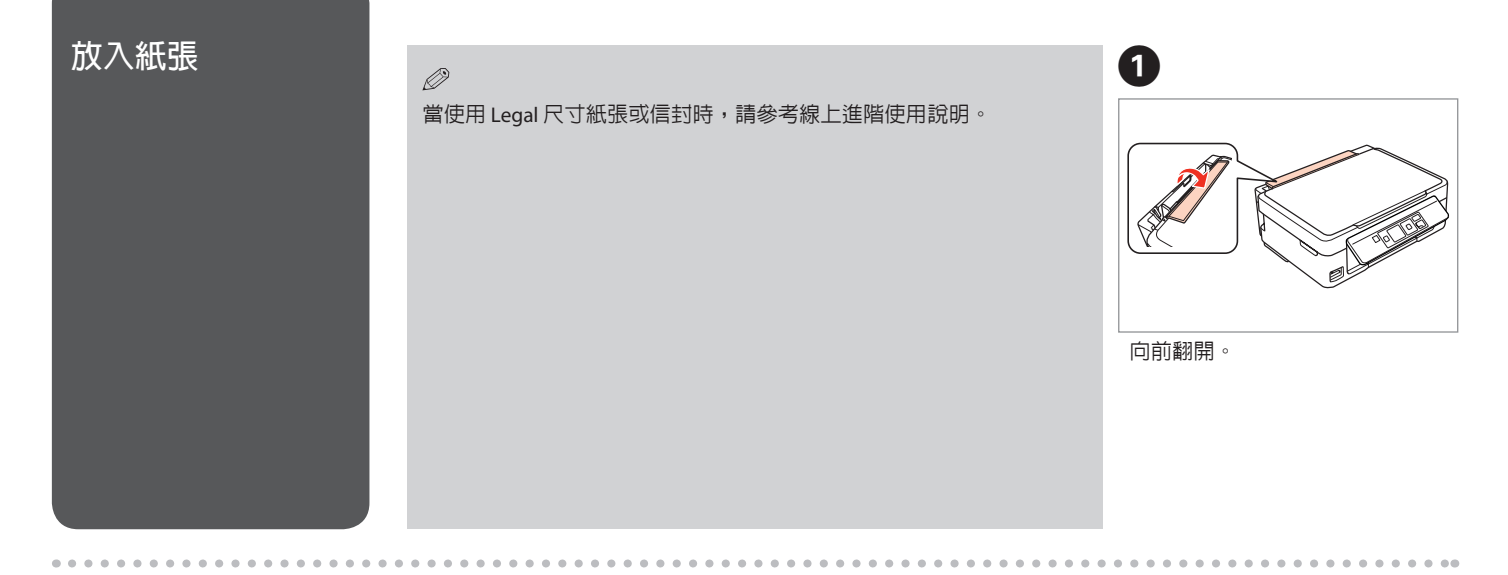

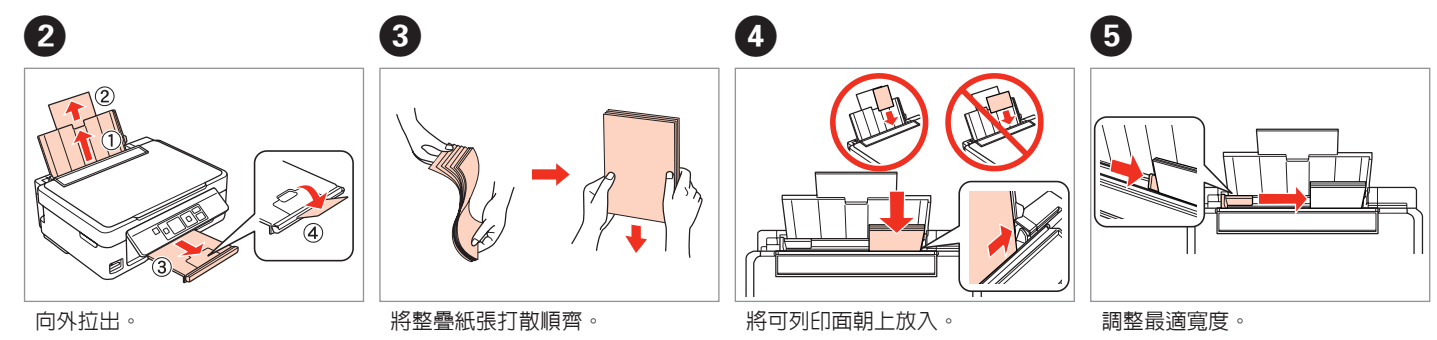

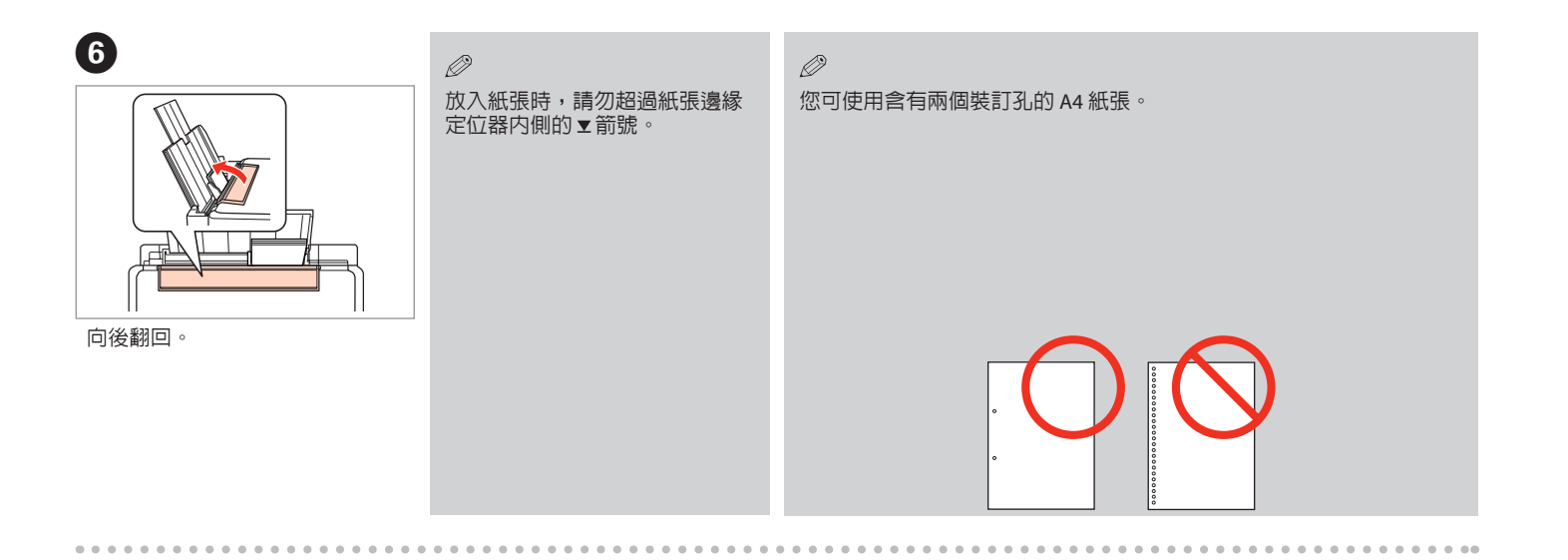

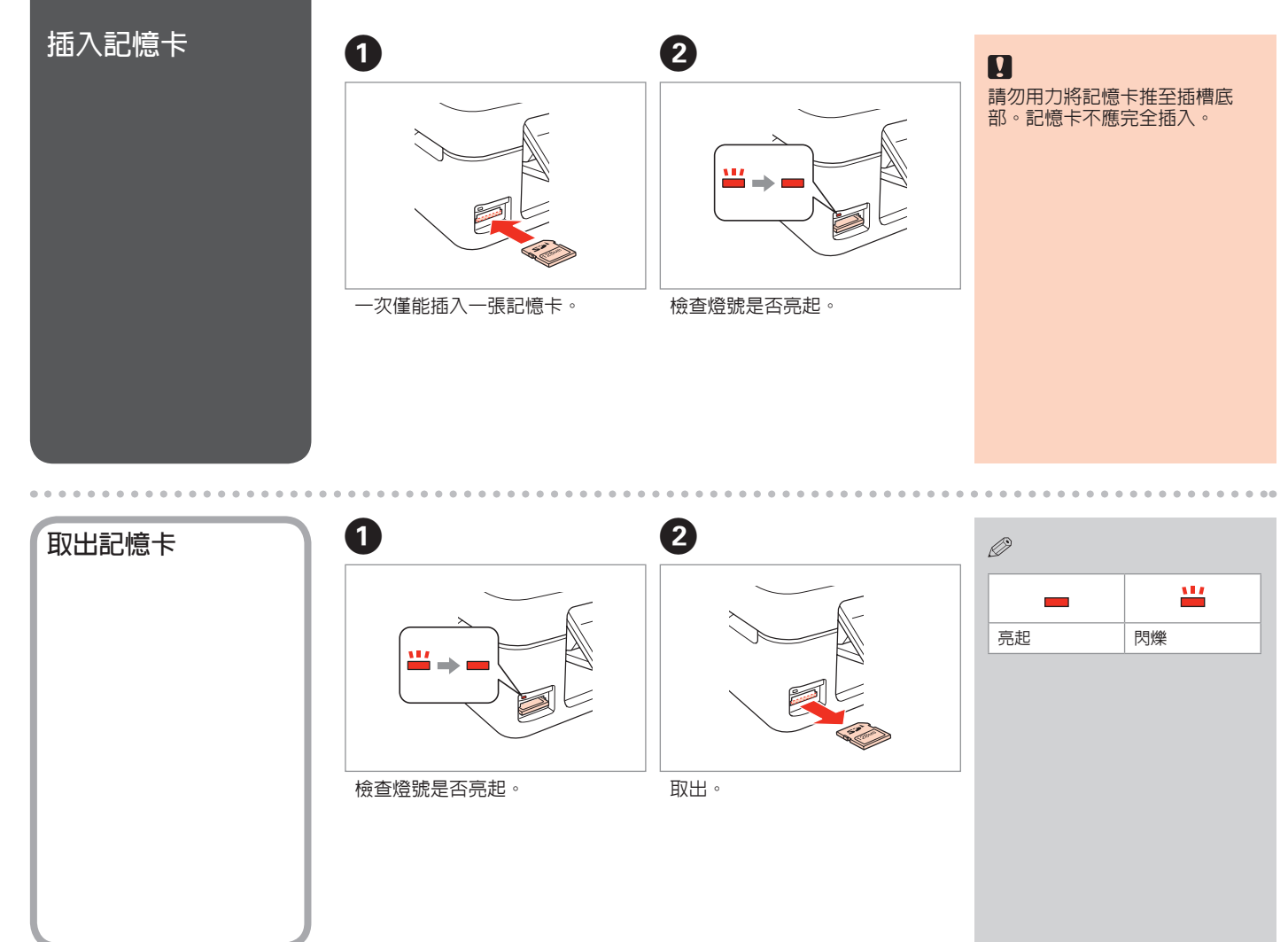

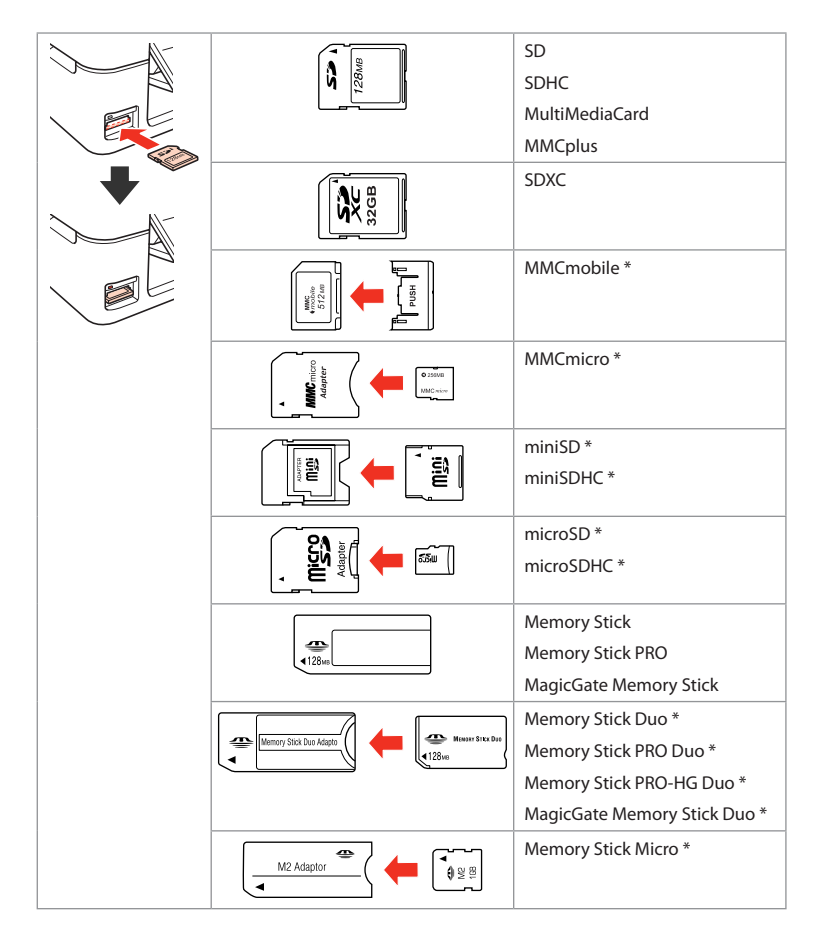

\*需要轉接卡

.

若記憶卡需要使用轉接卡,必須先裝上轉接卡,再將記憶卡插入插槽,否則記憶卡可能會卡住。

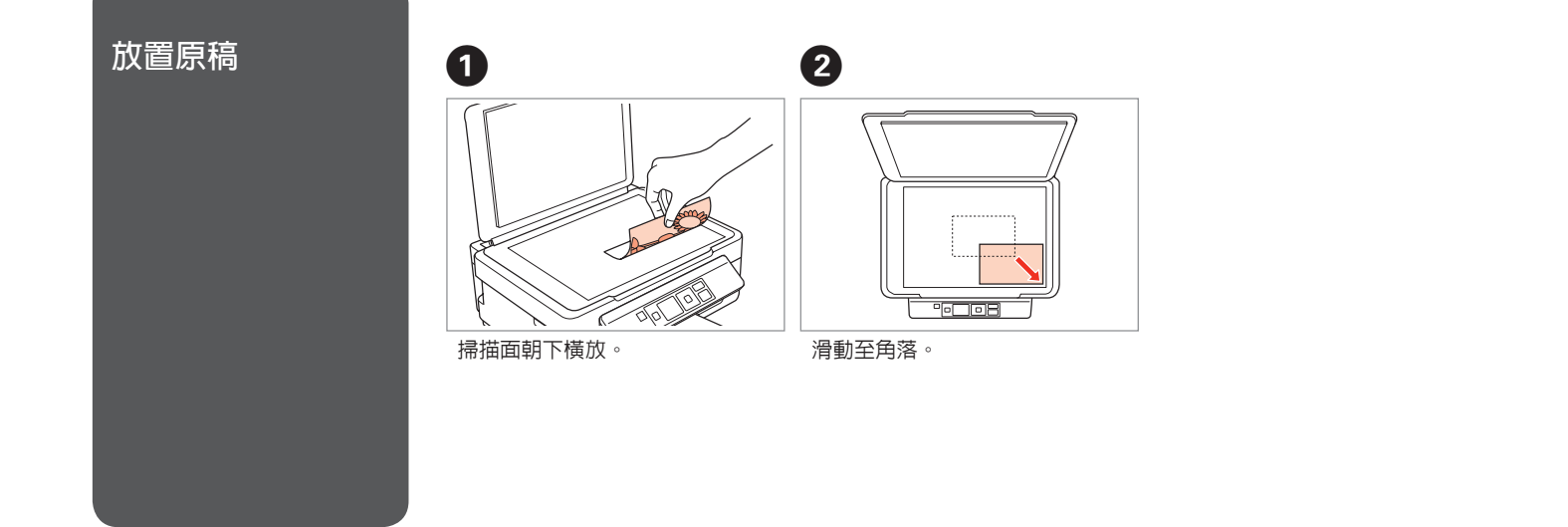

. . . . . . .

. .

. . . . . . . . . . .

# 複印/列印/掃描

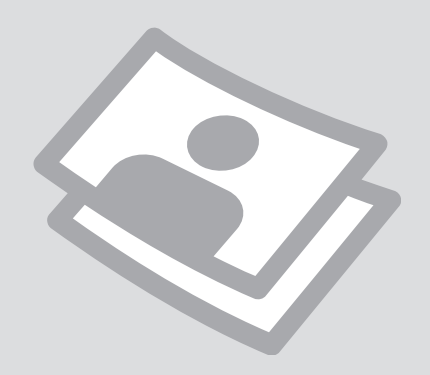

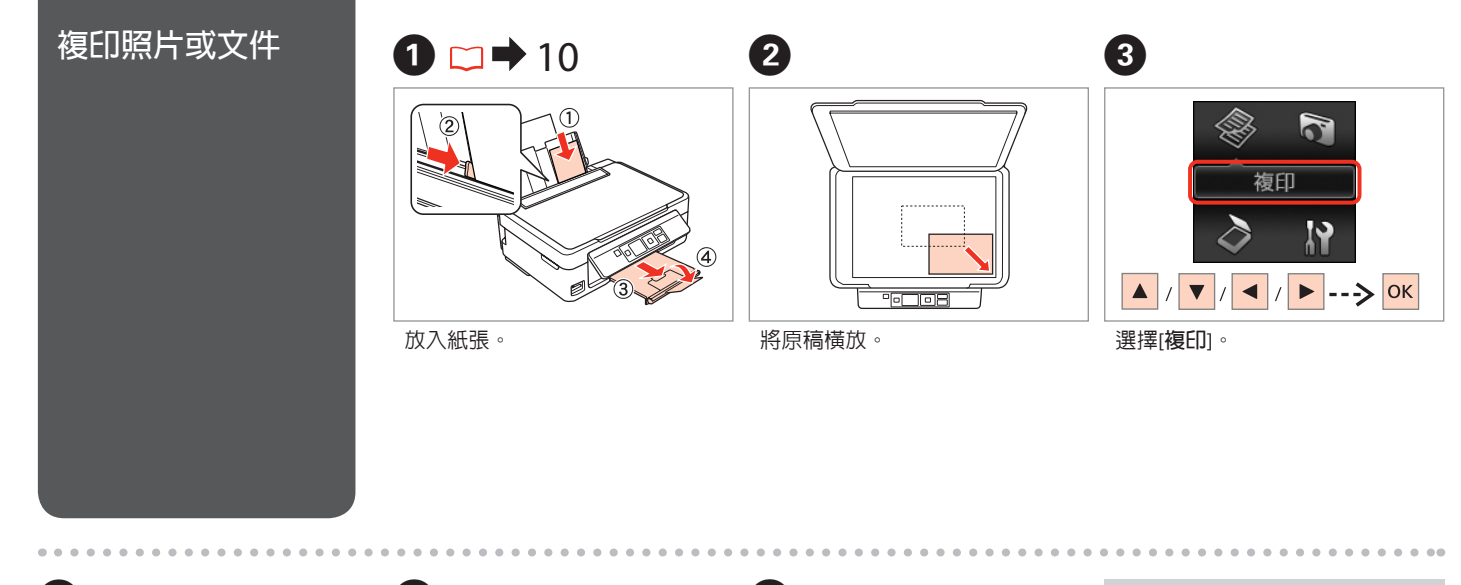

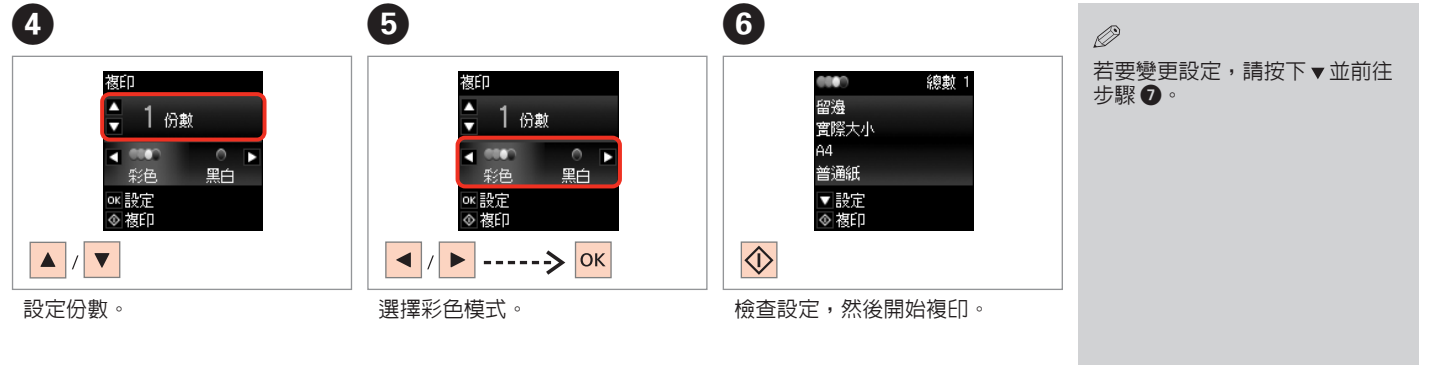

| <b>⑦ □ ➡</b> 6                                      | <b>8</b><br>總數 1                                    | ②     若要變更彩色模式或份數,請     如的戀更,然後按下办。 | 按下◎以顯示步驟④的畫面,確定您所 |
|-----------------------------------------------------|-----------------------------------------------------|-------------------------------------|-------------------|
| ▲<br>濃淡度<br><b>▼■■■■■</b> ■<br>● 取消<br>∞ 取消<br>∞ 完成 | 留逸<br>實際大小<br>13x18cm(5x?in)<br>相片紙<br>▼ 設定<br>◆ 複印 | ₩19支史,然後按下♥。                        |                   |
|                                                     |                                                     |                                     |                   |
| 選擇項目及變更設定。                                          | 開始複印。                                               |                                     |                   |
|                                                     |                                                     |                                     |                   |
|                                                     |                                                     |                                     |                   |
|                                                     |                                                     |                                     |                   |
| • • • • • • • • • • • • • • • • • • • •             |                                                     |                                     |                   |
| Ø                                                   |                                                     | Ø                                   |                   |
| 若要指定縮小或放大複印品的百分比以及的設定,就後在中国主心中指                     | 化,請從[ <b>縮小/放大</b> ]選擇[印至一頁]<br>定百分比。               | 除了份數以外,在關閉印表機                       | 電源之前,複印設定皆會保持不變。  |
| 以加政定,然後任旧司入引中相                                      | たロカル、                                               |                                     |                   |
|                                                     |                                                     |                                     |                   |
|                                                     |                                                     |                                     |                   |
|                                                     |                                                     |                                     |                   |
|                                                     |                                                     |                                     |                   |
|                                                     |                                                     |                                     |                   |
|                                                     |                                                     |                                     |                   |
|                                                     |                                                     |                                     |                   |

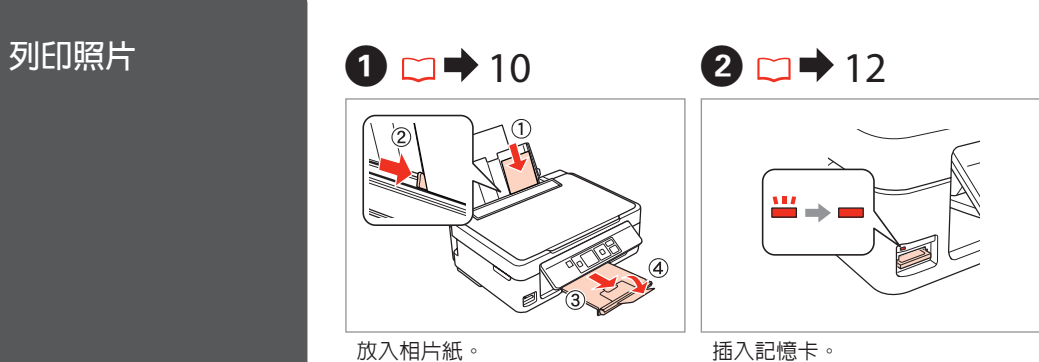

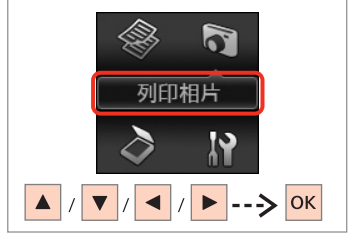

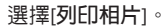

6 4 1/6
 ★
 ○K 設定
 ◆ 列印 oĸ設定 ◈列印 ▲ / ▼ ◀ / ►

選擇相片。

設定份數。

Ø 若要選擇更多相片,請重複步驟

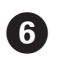

3

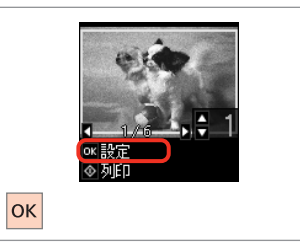

顯示目前的列印設定。

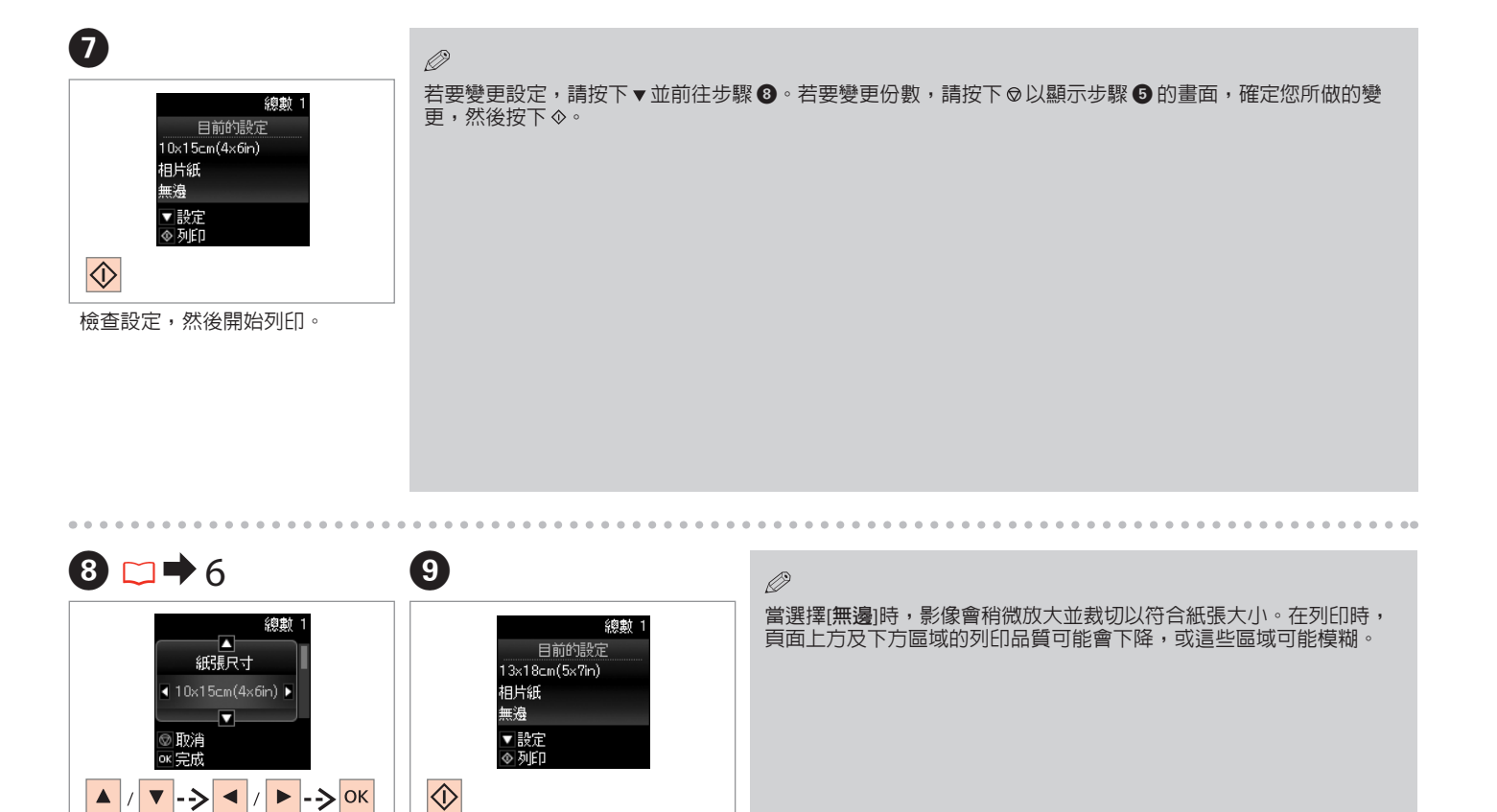

選擇項目及變更設定。

開始進行列印。

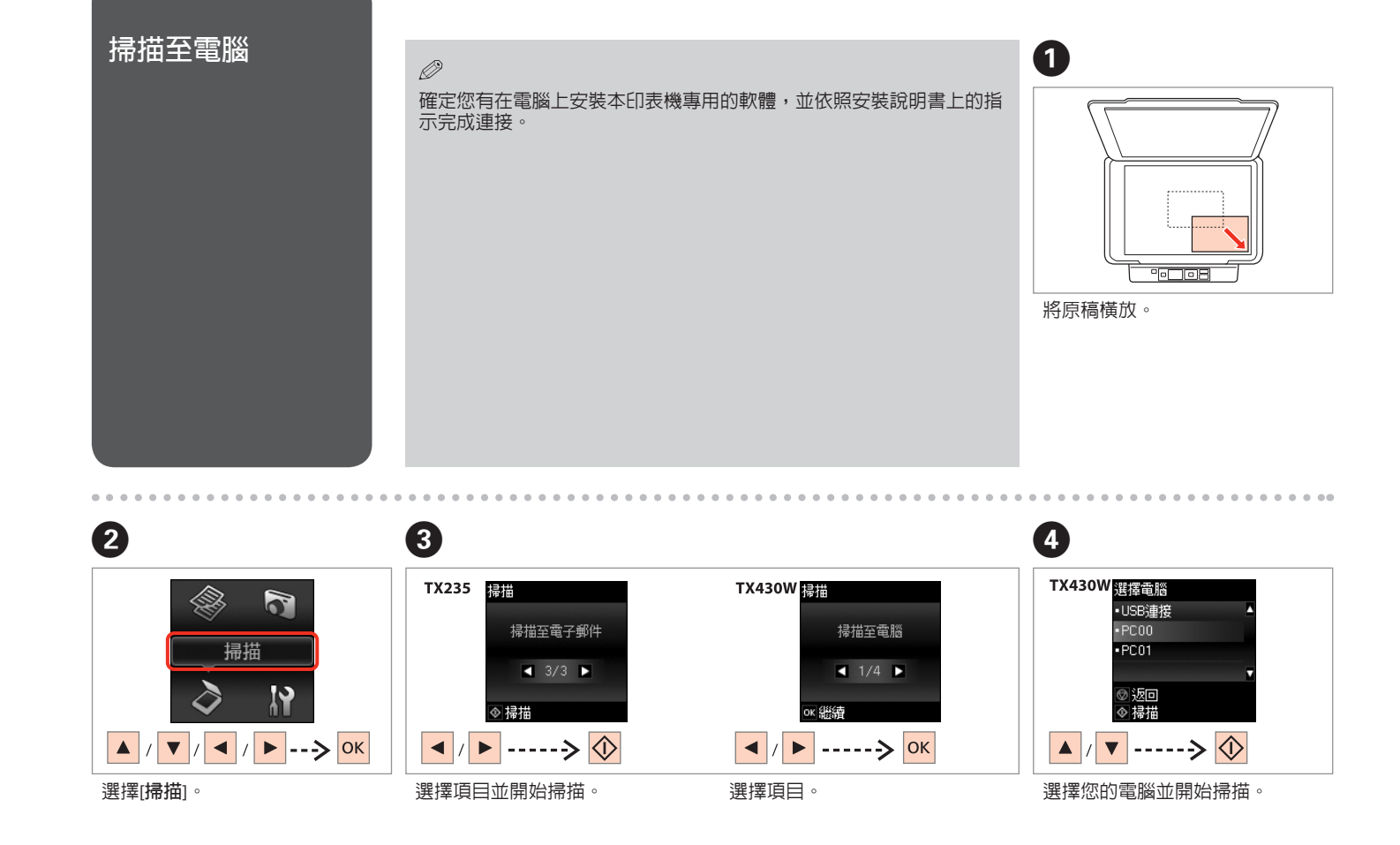

若為 TX430W 使用者,您可使用 Epson Event Manager 在控制面板上變更電腦名稱。如需詳細資訊,請參考線 上進階使用說明中的軟體資訊。

. .

Ø

Ø

下列選項可用於掃描至電腦。

□ 掃描至電腦

□ 掃描成PDF檔

□ 掃描至電子郵件

□ 掃描至電腦(WSD)\*

\* 僅適用於 TX430W 機型及安裝 Windows 7 或 Vista 英文版的電 腦。

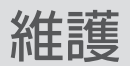

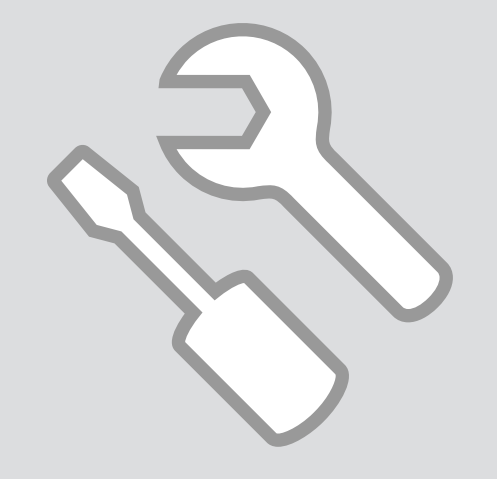

| 檢查墨水卡匣狀態 | 0                                    | 2                                           | 3                                                                           |
|----------|--------------------------------------|---------------------------------------------|-----------------------------------------------------------------------------|
|          | ◎<br>設定<br>♪<br>♪<br>/ ▼ / ◀ / ►> OK | 設定<br>型水存量<br>◀ 1/4 ▶<br>ox 総績<br>✓ / ▶> OK | 田水存量     TX430W     愛加     愛加     文加更換     で     磁線     TX235     OK     OK |
|          | 選擇[設定]。                              | 選擇[墨水存量]。                                   | 繼續或更換墨水卡匣。                                                                  |
|          |                                      |                                             |                                                                             |

| ВК | М  | Y  | С  |         |
|----|----|----|----|---------|
| 黑色 | 紅色 | 黃色 | 藍色 | 墨水存量不足。 |

.......

②

.....

Ø

在步驟 ③ 的畫面中,即使墨水卡匣尚未需要更換,您也可以選擇進行更換。此外,透過選擇[設定]模式、[維護]、[更換墨水卡匣],亦可執行這個操作。有關墨水卡匣的更換說明,請參考□→32。

# Ø 如果墨水卡匣存量過低,請準備 新的墨水卡匣。 Epson 不保證非原廠墨水、墨水卡匣的品質與使用壽命。若您安裝非原廠墨水卡匣,則將不會顯示墨水卡匣

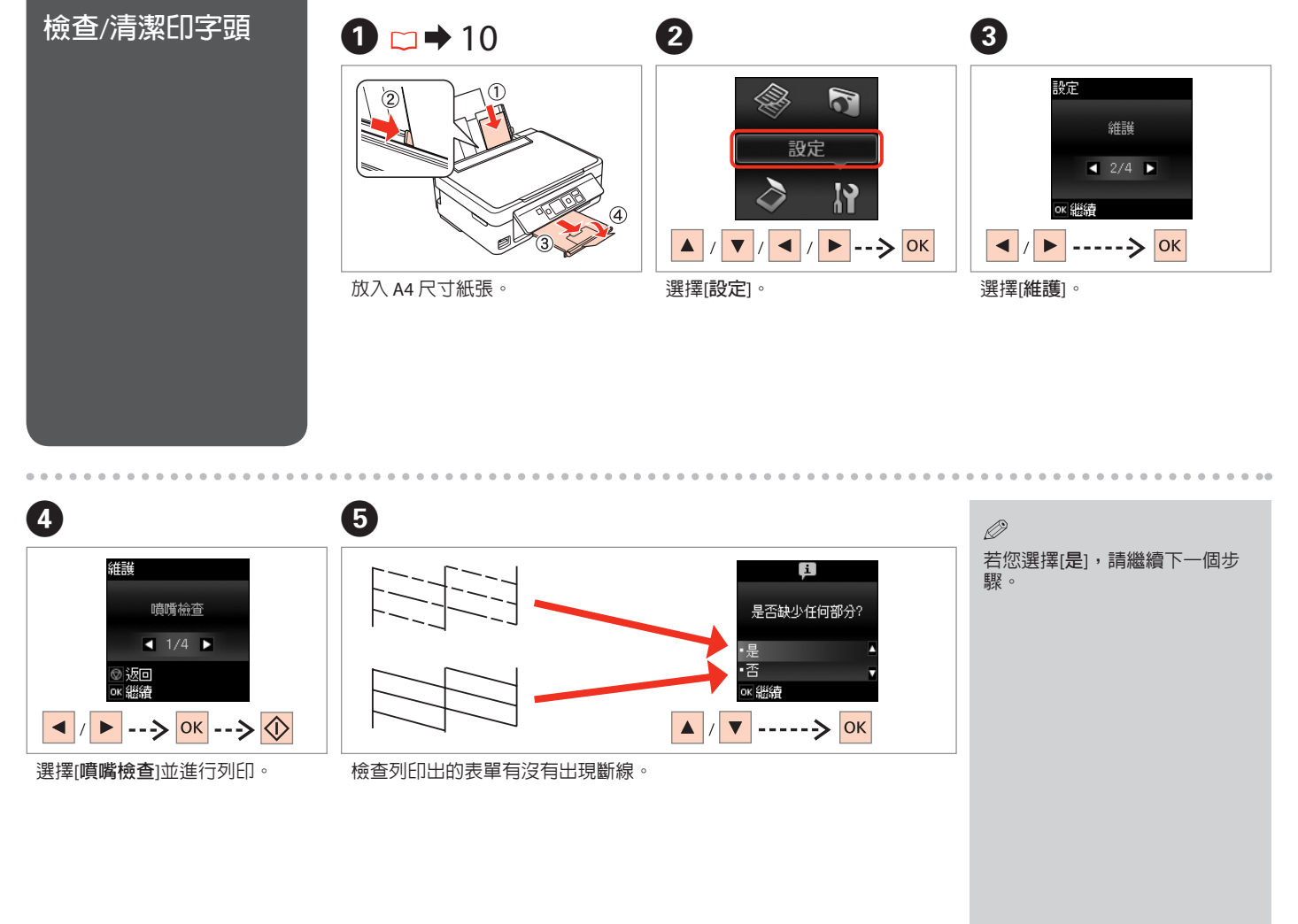

| •         | U         |
|-----------|-----------|
| Į.        | ļi (      |
| 是否要清潔印字頭? | 清潔完成。     |
| ·是 ▲      | • 完成      |
| ок 繼續     | ox 繼續     |
| ▲ / ▼> ОК | ▲ / ▼> ОК |

完成印字頭清潔。

由於進行印字頭清潔操作時會使用到所有墨水卡匣中的部分墨水,因此請於列印品質降低時才清潔印字頭。

Ø

開始清潔。

②
 ⑦
 □
 ⑦
 □
 □
 □
 □
 □
 □
 □
 □
 □
 □
 □
 □
 □
 □
 □
 □
 □
 □
 □
 □
 □
 □
 □
 □
 □
 □
 □
 □
 □
 □
 □
 □
 □
 □
 □
 □
 □
 □
 □
 □
 □
 □
 □
 □
 □
 □
 □
 □
 □
 □
 □
 □
 □
 □
 □
 □
 □
 □
 □
 □
 □
 □
 □
 □
 □
 □
 □
 □
 □
 □
 □
 □
 □
 □
 □
 □
 □
 □
 □
 □
 □
 □
 □
 □
 □
 □
 □
 □
 □
 □
 □
 □
 □
 □
 □
 □
 □
 □
 □
 □
 □
 □
 □
 □
 □
 □
 □
 □
 □
 □
 □
 □
 □
 □
 □
 □
 □
 □
 □
 □
 □
 □
 □
 □
 □
 □
 □
 □
 □
 □
 □
 □
 □
 □
 □
 □
 □
 □
 □
 □
 □
 □
 □
 □
 □
 □
 □
 □
 □
 □
 □
 □
 □
 □
 □
 □
 □
 □
 □
 □
 □
 □
 □
 □
 □
 □
 □
 □
 □
 □
 □
 □
 □
 □
 □
 □
 □
 □
 □
 □
 □
 □
 □
 □
 □
 □
 □
 □
 □
 □
 □
 □
 □
 □
 □
 □
 □
 □
 □
 □
 □
 □
 □
 □
 □
 □
 □
 □
 □
 □
 □
 □
 □
 □
 □
 □
 □
 □
 □
 □
 □
 □
 □
 □
 □
 □
 □
 □
 □
 □
 □
 □
 □
 □
 □
 □
 □
 □
 □
 □
 □
 □
 □
 □
 □
 □
 □
 □
 □
 □
 □
 □
 □
 □
 □
 □
 □
 □
 □
 □
 □
 □
 □
 □
 □
 □
 □
 □
 □
 □
 □
 □
 □
 □
 □
 □
 □
 □
 □
 □
 □
 □
 □
 □
 □
 □
 □
 □
 □
 □
 □
 □
 □
 □
 □
 □
 □
 □
 □
 □
 □
 □
 □
 □
 □
 □
 □
 □
 □
 □
 □
 □
 □
 □
 □
 □
 □
 □
 □
 □
 □
 □
 □
 □
 □
 □
 □
 □
 □
 □
 □
 □
 □
 □
 □
 □

⊘ 若清潔數次後品質仍未改善,請將印表機關閉至少六個小時,然後再重新清潔印字頭。若仍無法改善列印品質,請洽 Epson 授權服務中心。

26

# 校正印字頭

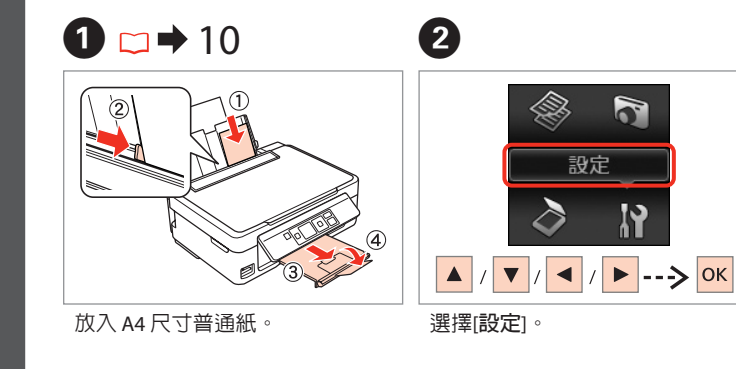

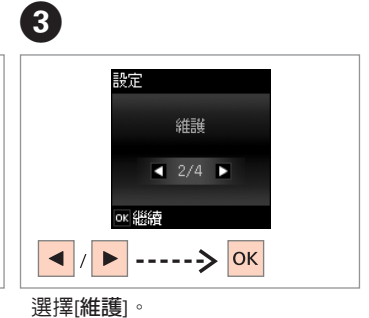

5 6 4 維護 i 選擇號碼 #1 #1 3 印字頭直線性校正 請放入A4尺寸 的普通紙。 ◀ 3/4 ▶ 4 )返回 ◎ 返回 ◆ 列印 ок 線續 ок 総結 5 ▲ / ▼ / ◀ / ► ---> OK ▶ -----> ок � ----> ок 選擇[印字頭直線性校正]。 列印表單。 檢查各表單,然後從第 #1、#2、#3 及 #4 組中選擇最完好的表單。

# 更改語言

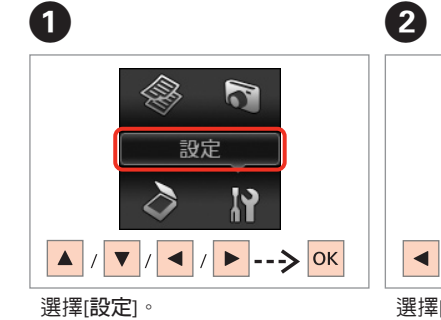

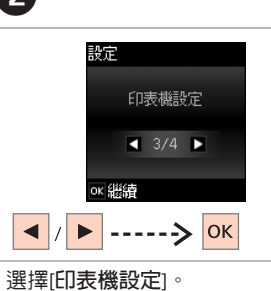

.....

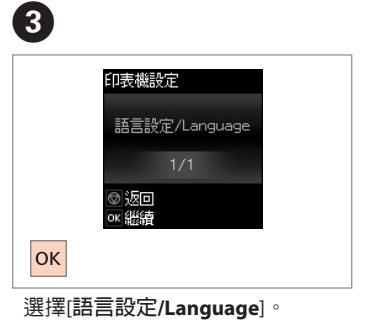

4

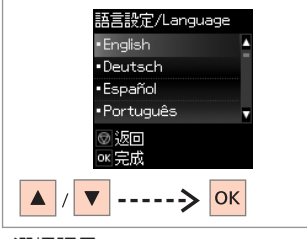

選擇語言。

28

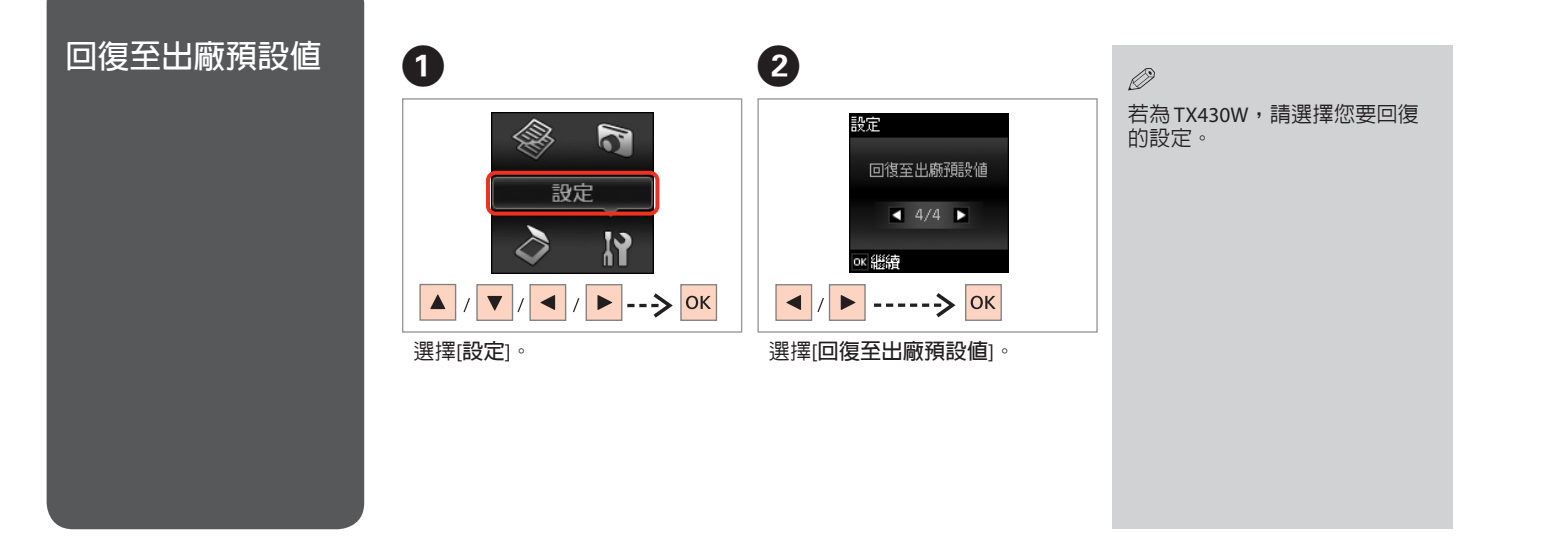

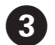

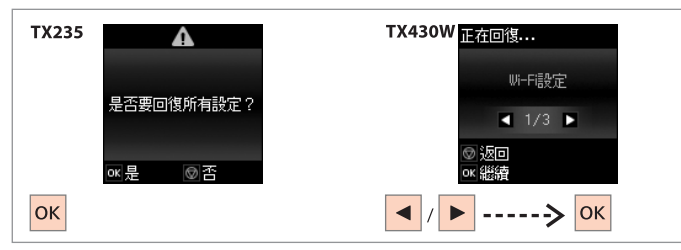

回復至出廠預設値。

### Ø

若為TX430W 使用者,當重設網路或檔案共用設定時,請參考線上網路 使用說明正確地進行設定。

# 解決問題的方法

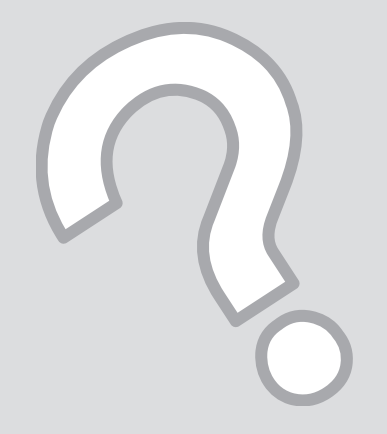

|  | 錯誤/ | /警告 | 訊息 |  |
|--|-----|-----|----|--|
|--|-----|-----|----|--|

| 代碼   | 解決方法                                                                                                    |
|------|----------------------------------------------------------------------------------------------------|
| E-01 | 關閉印表機電源,然後再重新開機。確定印表機内沒有任何紙張。若錯誤仍存在,請洽 Epson 授權服務中心。                                                                       |
| E-02 | 關閉印表機電源,然後再重新開機。若錯誤訊息仍存在,請洽 Epson 授權服務中心。                                                                                  |
| E-10 | 關閉印表機電源。請洽 Epson 授權服務中心進行更換。                                                                                               |
| W-02 | 夾紙。取出夾紙,關閉印表機電源,然後再重新開機。□→36                                                                                               |
| W-03 | 夾紙。打開掃描單元、取出夾紙,然後按下�。□➡35                                                                                                  |
| W-10 | 液晶面板上顯示沒有安裝墨水卡匣。請安裝墨水卡匣。□→33                                                                                               |
| W-12 | 無法辨識液晶面板上顯示的墨水卡匣。請更換墨水卡匣。Epson 建議您使用 Epson 原廠墨水卡匣。                                                                         |
| W-13 | 按下 � 繼續列印。這個訊息會持續顯示,直到您更換集墨棉。請在集墨棉的使用壽命結束前,洽詢 Epson 授權<br>服務中心進行更換。當集墨棉使用壽命已盡時,印表機會停止運作,此時必須由 Epson 授權維修中心進行更換<br>後才可繼續列印。 |
| I-22 | 若要使用無線基地台建立無線連線,請按下無線基地台的按鍵,或在您的電腦螢幕上所顯示的無線基地台無線設<br>定畫面中按下按鈕。□→線上網路使用說明                                                   |
| I-23 | 您必須在兩分鐘內將印表機面板上顯示的 PIN碼,輸入至無線基地台或電腦中。若沒有在兩分鐘內輸入代碼,將<br>會出現逾時錯誤,接著必須輸入另一個顯示的代碼。                                             |
| I-31 | 若要從您的電腦進行無線連線設定,您必須將光碟放入電腦並依照螢幕上的指示操作。                                                                                     |
| I-60 | 您的電腦可能不支援 WSD (Web Services for Devices)。掃描至電腦 (WSD) 功能僅適用於使用英文版 Windows 7 或<br>Vista 的電腦。                                 |

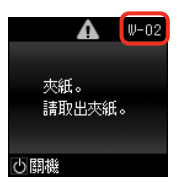

### 墨水注意事項

#### ■ 墨水卡匣處理注意事項

□ 請勿用手移動印字頭。

- 為維持最佳的印字頭性能,列印及進行維護操作 (例如更換墨水卡匣及印字頭清潔)時皆會使用到 部分墨水。
- □ 為發揮最大的墨水效能,請僅在您準備好更換時 取出墨水卡匣。墨水存量較低的墨水卡匣,可能 在取出並再次放入時會無法使用。
- □ Epson 建議您使用 Epson 原廠墨水卡匣。Epson 不保證非原廠墨水、墨水卡匣的品質與使用壽 命。使用非原廠墨水可能導致 Epson 保固中所不 涵蓋的損害,且在特定情況下可能導致印表機 操作錯誤。可能無法顯示非原廠墨水的墨水存 量資訊。
- □ 請勿在沒有安裝墨水卡匣的情況下保存印表機, 或在更換墨水卡匣時關閉印表機,否則印字頭上 殘留的墨水可能會乾掉,導致印表機無法列印。
- 在您準備將墨水卡匣安裝至這台印表機之前,請 勿將墨水卡匣包裝拆封。墨水卡匣是以真空包裝 以維持其可靠度。
- □ 若因使用非 Epson 原廠產品而導致印表機損壞, 將無法享有 Epson 的冤費保固,且在某些狀況下 可能會造成不穩定的印表機運作情況。
- □ 請勿在執行墨水設定時關閉印表機電源。若墨水 設定沒有完成,您可能無法進行列印。
- □ 請安裝所有墨水卡匣,否則將無法進行列印。

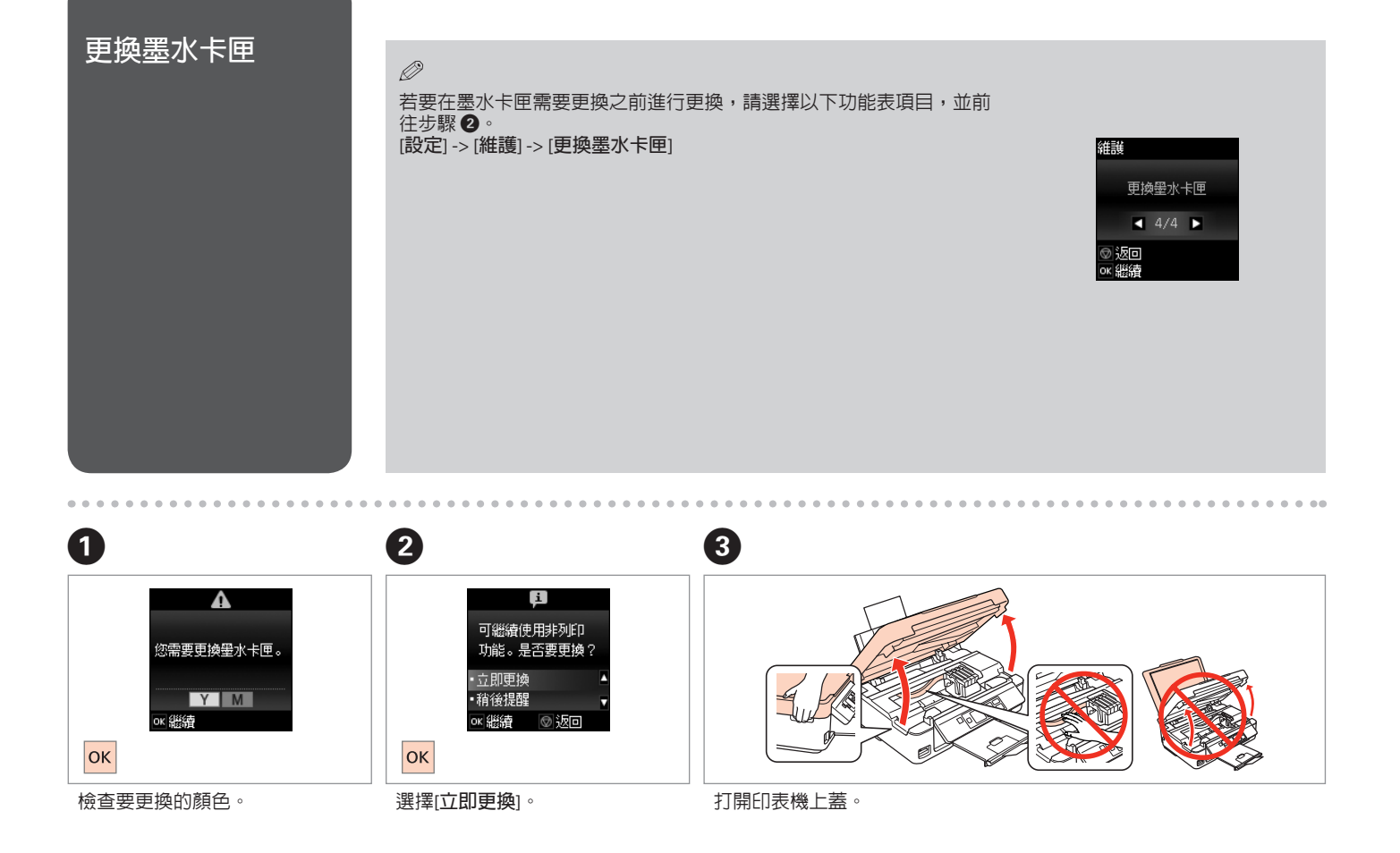

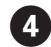

# 5

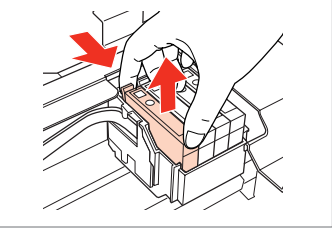

用手壓住墨水卡匣的卡榫,取出墨 水卡匣。

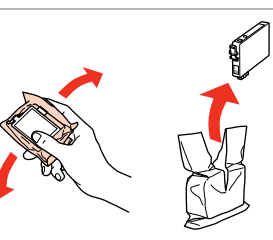

搖動新的墨水卡匣。

▲ 小心不要弄壞墨水卡匣側邊的 卡榫。

Ø

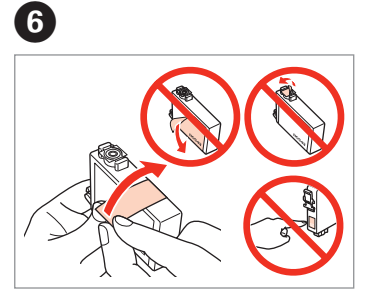

撕下黃色膠帶。

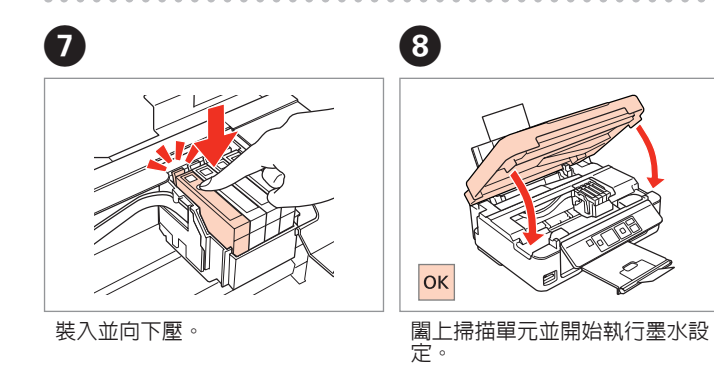

若您必須在複印時更換墨水卡匣,為確保在墨水安裝設定完成後的複印 品質,請取消正在進行的複印工作,待安裝完成後,再重新放置原稿以 進行複印。

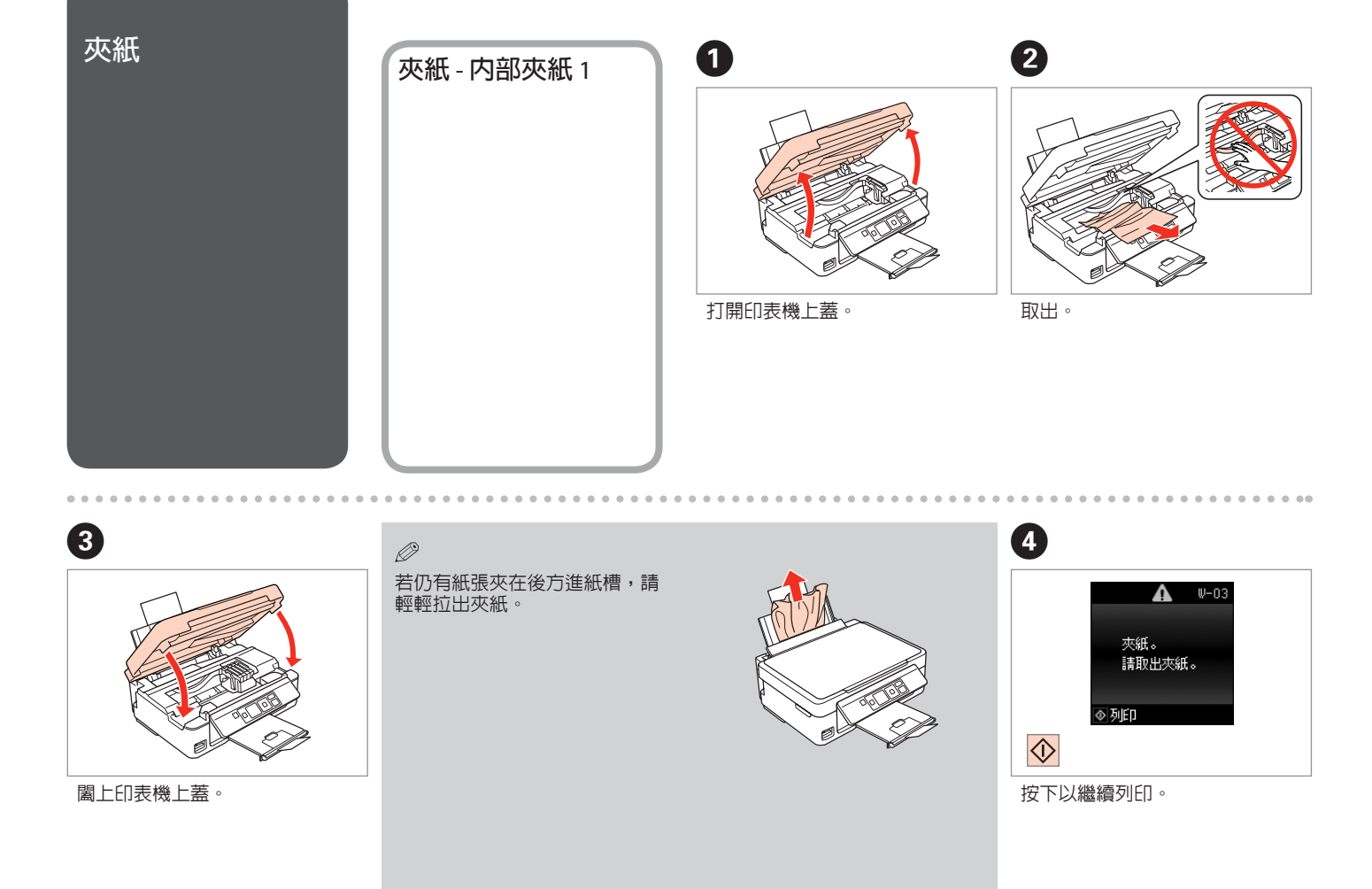

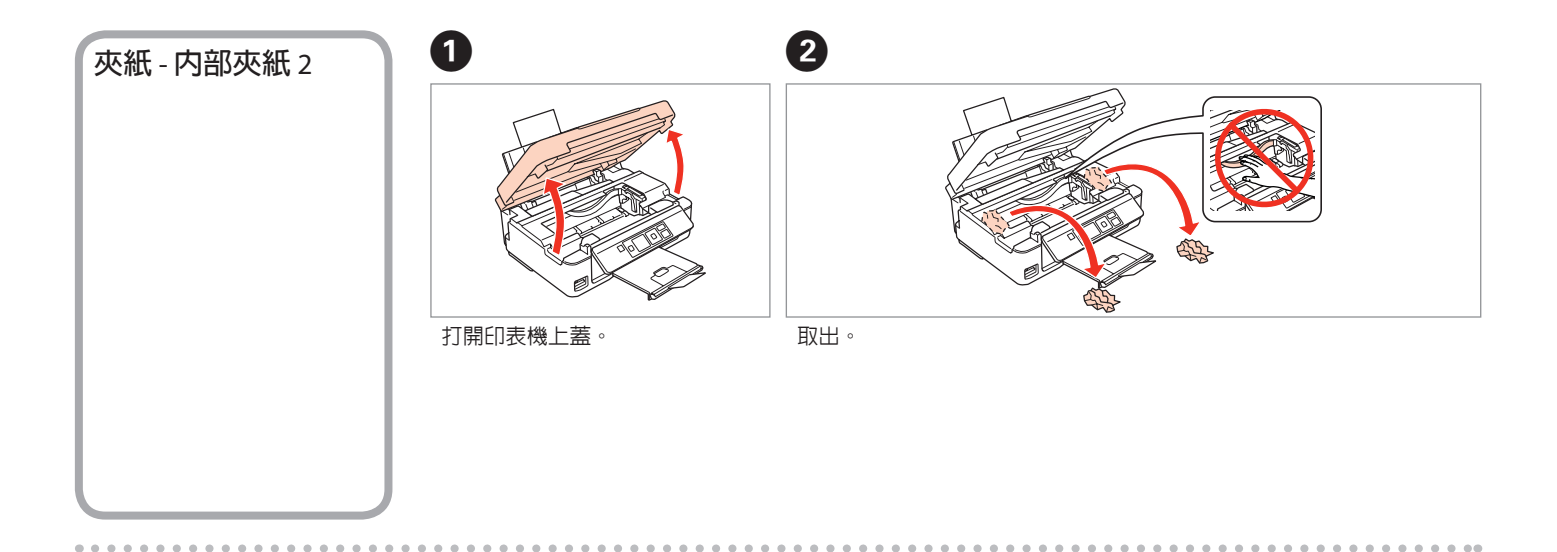

3

⊘
若仍有紙張夾在後方進紙槽,請
輕輕拉出夾紙。

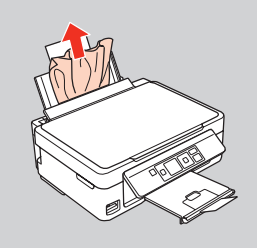

開啓印表機的電源。

4

關閉印表機的電源。

## 列印品質/頁面配置 問題

由上往下依序嘗試以下解決方法。如需更多資訊,請參考線上進階使用說明。

| 問題           |                                                                | 解決方法編號 |  |  |  |  |
|--------------|----------------------------------------------------------------|--------|--|--|--|--|
| 在列           | 028468                                                         |        |  |  |  |  |
| 列印           | 008457                                                         |        |  |  |  |  |
| 列印成品黯淡或出現間隙。 |                                                                | 0000   |  |  |  |  |
| 列印           | 4                                                              |        |  |  |  |  |
| 看見           | 86                                                             |        |  |  |  |  |
| 影像           | 0900                                                           |        |  |  |  |  |
| 解決           | 方法                                                             |        |  |  |  |  |
| 0            | 確定您有針對印表機中裝入的紙張選擇正確的紙張設定。□→9                                   |        |  |  |  |  |
| 2            | 確定紙張的列印面 (比較白或比較亮的一面) 朝向正確的方向。 □ ➡ 10                          |        |  |  |  |  |
| 8            | 清潔印字頭。□➡25                                                     |        |  |  |  |  |
| 4            | 校正印字頭。 ♥ ♥ 27<br>若品質沒有改善,請嘗試使用印表機驅動程式工具進行校正。請參考線上進階使用說明來校正印字頭。 |        |  |  |  |  |
| 6            | 若要清潔印表機的内部,請在文件玻璃台上沒有放置文件時進行複印。如需更多資訊,請參考線上進階使用說明。             |        |  |  |  |  |
| 6            | 為達最佳效果,請在墨水卡匣開封後六個月内用畢。□→32                                    |        |  |  |  |  |
| 0            | 請使用 Epson 原廠墨水、墨水卡匣及 Epson 建議的紙張。                              |        |  |  |  |  |
| 8            | 若複印成品上出現網紋,請變更縮小/放大設定或移動原稿的位置。□→14,17                          |        |  |  |  |  |
| 9            | 確定您有正確裝入紙張及放置原稿。□→10,14                                        |        |  |  |  |  |
| 0            | 若複印成品或照片的邊緣遭裁切,請將原稿稍微從角落位置移開。□→14                              |        |  |  |  |  |
| æ            | 請清潔工作平台。請參考線上進階使用說明。                                           |        |  |  |  |  |

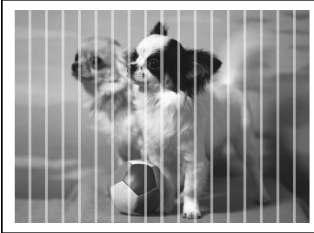

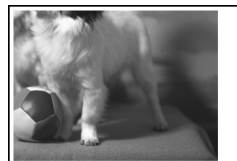

# 聯絡 Epson 技術支 援

若您無法透過產品文件中的疑難排解資訊來解決問題,請至下列技術支援網站。 http://www.epson.com.tw 或聯絡 Epson 技術支援服務以取得協助。您可在線上進階使用說明或保固卡中找到當地 Epson 技術支援服務的聯絡資訊。若 沒有列出此資訊,請洽詢您購買產品的經銷商。

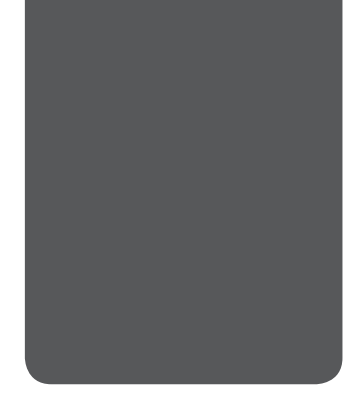

# 版權注意事項

No part of this publication may be reproduced, stored in a retrieval system, or transmitted in any form or by any means, electronic, mechanical, photocopying, recording, or otherwise, without the prior written permission of Seiko Epson Corporation. The information contained herein is designed only for use with this product. Epson is not responsible for any use of this information as applied to other printers.

Neither Seiko Epson Corporation nor its affiliates shall be liable to the purchaser of this product or third parties for damages, losses, costs, or expenses incurred by the purchaser or third parties as a result of accident, misuse, or abuse of this product or unauthorized modifications, repairs, or alterations to this product, or (excluding the U.S.) failure to strictly comply with Seiko Epson Corporation's operating and maintenance instructions.

Seiko Epson Corporation shall not be liable for any damages or problems arising from the use of any options or any consumable products other than those designated as Original Epson Products or Epson Approved Products by Seiko Epson Corporation.

Seiko Epson Corporation shall not be held liable for any damage resulting from electromagnetic interference that occurs from the use of any interface cables other than those designated as Epson Approved Products by Seiko Epson Corporation.

EPSON® and EPSON STYLUS® are registered trademarks, and EPSON EXCEED YOUR VISION or EXCEED YOUR VISION is trademark of Seiko Epson Corporation.

SDXC Logo is a trademark of SD-3C, LLC.

Memory Stick, Memory Stick Duo, Memory Stick PRO, Memory Stick PRO Duo, Memory Stick PRO-HG Duo, Memory Stick Micro, MagicGate Memory Stick, and MagicGate Memory Stick Duo are trademarks of Sony Corporation.

General Notice: Other product names used herein are for identification purposes only and may be trademarks of their respective owners. Epson disclaims any and all rights in those marks.

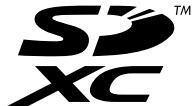

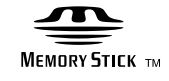

MEMORY STICK PRO

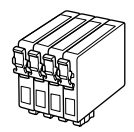

可用的墨水卡匣會因地區不同而異。

|        | BK(Black) | C(Cyan) | M(Magenta) | Y(Yellow) |
|--------|-----------|---------|------------|-----------|
| TX235  | 133       |         |            |           |
| TX430W | 138       |         |            |           |